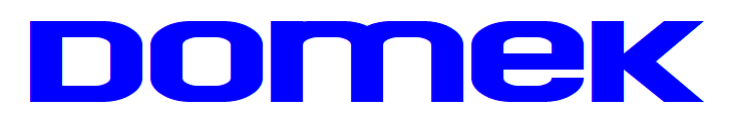

## DOMska Evidencija Korisnika

# Modul RECEPCIJA

Upute za korištenje modula

2024.1

Autorstvo, održavanje i vlasništvo prava na kopiranje:

**Inter-biz**, Informatičke usluge – *vlasnik:* mr.sc. Matija Mikac, dipl.ing.

【 098/680-847 | ≢=7 info@inter-biz.hr

Službene web stranice: https://domek.com.hr

Varaždin, 2024.

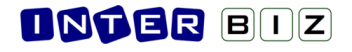

## **DOMEK Recepcija**

Modul **Recepcija** u sustavu DOM EK koristi se na ulazu u ustanovu, a služi za brzi dohvat informacija o korisnicima ustanove, provjeru njihovih statusa i evidentiranje ulazaka i izlazaka u ustanovi.

## Ulazak u program - autentifikacija korisnika programa

Kao i za ostale module sustava DOM E K, prilikom ulaska u program, djelatnik koji radi s programom se mora identificirati svojim korisničkim imenom i lozinkom - korisničko ime i lozinku dodjeljuje administrator sustava, u pravilu socijalni radnik ili druga zadužena osoba koja koristi glavni modul sustava, DOM E K Socijala.

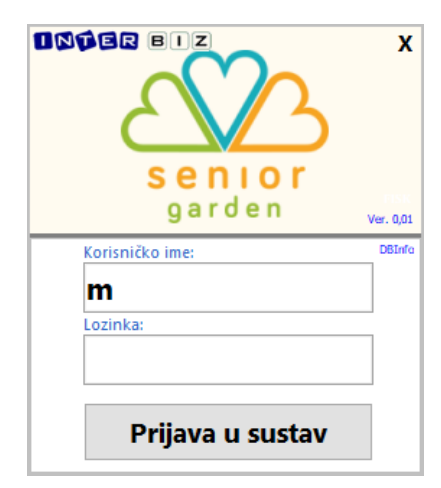

## Osnovno sučelje i funkcije programa

Nakon uspješne identifikacija, otvara se osnovno sučelje programa. Program je moguće razvući preko cijelog ekrana ili

samo dijela ekrana (kod korištenja većih monitora s višom rezolucijom, preporuka je pozicionirati program i podesiti mu veličinu kako najbolje odgovara, a ostatak radne površine koristit za drugi softver ili prikaz nekih pomoćnih evidencija poput adresara zaposlenika (odjeljak X) - preporučuje se korištenje standardnog prikaza (96dpi, 100%), iako je ovaj modul testiran i sa uvećanim zapisima u Windowsima 10 i 11 (125%, 150%) i ne bi trebalo biti problema).

| 🛗 DOMEK Recepcija |               |        |      |    |           |                |            |         |            |     | -        | o x |
|-------------------|---------------|--------|------|----|-----------|----------------|------------|---------|------------|-----|----------|-----|
| $\Delta$          |               |        |      |    | → IZLAZAK |                |            |         |            | DOL |          |     |
| Senior<br>garden  | Pronađi:      |        |      |    | ٩         |                |            |         |            |     | Kecepcij | a   |
| Korisnici         | Vlasci i izla | isci   |      |    |           |                |            |         |            |     |          |     |
| Prezime           | Ime           | Uselio | Soba | St | atus      | Ime i prezime: |            |         |            |     |          |     |
|                   |               |        |      |    |           | 5000.          |            |         |            |     |          |     |
|                   |               |        |      |    |           | Aktivnosti     | Odsutnosti | Posjete | Izlaz-ulaz |     |          |     |
|                   |               |        |      |    |           |                |            |         |            |     |          | ^   |
|                   |               |        |      |    |           |                |            |         |            |     |          |     |
|                   |               |        |      |    |           |                |            |         |            |     |          |     |
|                   |               |        |      |    |           |                |            |         |            |     |          |     |
|                   |               |        |      |    |           |                |            |         |            |     |          |     |
|                   |               |        |      |    |           |                |            |         |            |     |          |     |
|                   |               |        |      |    |           |                |            |         |            |     |          |     |

U osnovi, sve u ovom programu se svodi na evidenciju ulazaka i izlazaka. Te evidencije se odnose na korisnike ustanove (primanje posjeta, kratki izlasci, povratak u ustanovu nakon izlaska ili odsutnosti), ali i na vanjske posjetitelje - goste. Više je scenarija, njihova učestalost u praksi će ovisiti i o konceptu i razini otvorenosti ustanove.

Događaji za koje je osigurano vođenje evidencije su:

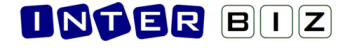

- **posjeta korisniku** korisniku smještenom u ustanovi dolaze posjetitelji evidentira se vrijeme ulaska/početka posjete, te vrijeme odlaska posjetitelja iz ustanove
- **dolazak gostiju** u ustanovu, neovisno o korisniku (npr. koriste neke usluge koje ustanova nudi) - evidentira se vrijeme ulaska i vrijeme **izlaska** iz ustanove
- **izlazak korisnika ustanove** evidentiraju se izlasci i povratak u ustanovu evidencija je povezana i sa evidencijom odsutnosti koju vodi socijalna služba

U izvedbi vođenja evidencije (sustav je moguće prilagoditi i nadograditi podrškom za neki automatizirani model praćenja evidencije - primjerice, automatskim ulazno-izlaznim rampama, ovisno o mogućnostima i zahtjevima naručitelja) nastoji se što više olakšati i ubrzati ručni unos podataka.

U novoj verziji modula DOM EK **Socijala** osiguran je pregled evidencije posjeta, a omogućen je i ručni unos posjeta korisnicima od strane socijalnih radnika. Skupna evidencija (uz jasnu razliku načina evidentiranja - modulom *Recepcija* ili *Socijala*...) se može analizirati u modulu *Socijala*.

### Pretraživanje korisnika ustanove

Uobičajeni scenarij u kojem se koristi ovaj modul jest potreba za brzim pretraživanjem baze smještenih korisnika - kad se pronađe traženog korisnika (unosom imena i/ili prezimena u polju za pretraživanje, kao na slici) u popisu se dobije infomacija o tome kad je uselio u ustanovu i u kojoj sobi je evidentiran njegov smještaj. Za svakog korisnika u popisu popunjavaju se detalji u desnom dijelu prozora - daju se popisi zadnjih 20 aktivnosti korisnika, zadnje evidentiranih odsutnosti koje su unijeli socijalni radnici, kao i popis posjeta i svih izlazaka i povrataka u ustanovu (evidentiranih kroz ovaj modul).

Postupak pretraživanja je trivijalan - u polje na vrhu ekrana se unosi traženi "tekst" (dio imena i/ili prezimena ili drugih ključnih podataka) i pritiskom na ENTER ili sličicu povećala pokreće pretraga.

| $\Delta$                                                                                                    | )                                                                                                    |             |      | ULAZAK - IZLAZA | к |                                                   |        |
|----------------------------------------------------------------------------------------------------|----------------------------------------------------------------------------------------------------|-------------|------|-----------------|---|---------------------------------------------------|--------|
| garden                                                                                                    | Pronađi:                                                                                                    |             |      | an              | Z | Kecepcija                                         |        |
| Korisnici                                                                                                    | K 📕 Ulasci i izla                                                                                                    | sci         |      |                 |   |                                                   |        |
| Prezime                                                                                                    | Ime                                                                                                    | Uselio      | Soba | Status          | ^ | Ime i prezime:                                    |        |
| Teachers and the second second second second second second second second second second second second second se                                                                                                    |                                                                                                    | 06.02.2014. | 105  |                 |   | Soba: 109                                         |        |
| Realized .                                                                                                    | Marine .                                                                                                    | 16.08.2016. | 118  |                 |   |                                                   |        |
| Ministration of the International Science of the International Science of  | 1000                                                                                                    | 15.05.2017. | 224  |                 |   |                                                   | -      |
| March 197                                                                                                    | Teaching and the second second s | 19.11.2019. | 112  |                 |   | Aktivnosti [20] Odsutnosti [3] Posjete Izlaz-ulaz |        |
|                                                                                                    |                                                                                                    | 01.02.2018. | 109  |                 |   | 17.12.2019. Gostovanje OGŠ                        | $\sim$ |
| Received and a second second sec                                                                                                    | The second second second second second second second second second second second second second second second se                                                                                                    | 30.03.2009. | 213  |                 |   | 10.12.2019. Zbor - )                              |        |
| Tradition of the local division of the local division of the local | Professor (                                                                                                    | 18.03.2019. | 105  |                 |   | 07.11.2019. Mica                                  |        |
| Marcal Marcal                                                                                                    | 100.00                                                                                                    | 09.03.2015. | 105  |                 |   | 24.10.2019. Proslava rođendana                    |        |
| Received in the second second s                                                                                                    | -                                                                                                    | 28.01.2019. | 111  |                 |   | 19.09.2019. Tombola                               |        |
| the second second second second second second second second second second second second second second second s                                                                                                    | marga.                                                                                                    | 25.03.2019. | 204  |                 |   | 12.09.2019. Misa                                  |        |
| and the second second s | - 100                                                                                                    | 13.08.2019. | 206  |                 |   | 01.08.2019. Tombola                               |        |
| Laker N                                                                                                    | Televille.                                                                                                    | 02.07.2012. | 211  |                 |   | 31.07.2019. Kreativna radionica                   |        |
|                                                                                                    | Television (                                                                                                    | 09.05.2016. | 112  |                 |   | 25.07.2019. Proslava rođendana                    |        |

Pretraživanje je moguće i po više riječi (razmaknuti riječi u unosu!) - koristi se logički ILI - ukoliko se bar jedna od riječi pojavi uz nekog korisnika, taj će biti uključen u popis - no, radi se dodatna provjera, pa naravno da oni kod kojih se pronađe više riječi dolaze među prvim rezultatima.

Uobičajeno se u popisu (rezultati pretraživanja) prikazuju trenutno smješteni (neiseljeni) korisnici, kao i korisnici koji su možda iselili unazad 20-30 dana (administrator sustava može konfigurirati taj parametar, broj dana od iseljenja, po želji).

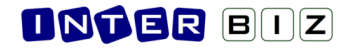

## Ulasci i izlasci vezani uz korisnike ustanove

### Evidentiranje posjeta korisniku

Nakon što je korisnik odabran (pronađen pretraživanjem i/ili odabran u popisu) moguće je za njega vrlo brzo i jednostavno evidentirati posjetitelje. Dvije su mogućnosti - desnom tipkom miša (ili tipkovnicom F12) pokrenuti pomoćni prozorčić za evidentiranje dolaska posjetitelja, ili klikom na

gumb DOLAZAK u gornjem dijelu prozora (ili tipka F2).

U slučaju izbora gumba DOLAZAK, obzirom da program ne može sa sigurnošću utvrditi želimo li evidentirati posjetu korisniku ili je osoba koja dolazi i kojoj evidentiramo ulazak gost koji ne posjećuje korisnika ustanove. U tom slučaju, program nudi izbor jedne ili druge mogućnosti (slika), pri čemu je također moguće koristiti i tipkovnicu za brži rad (F2 za gosta odnosno F12 za posjetu).

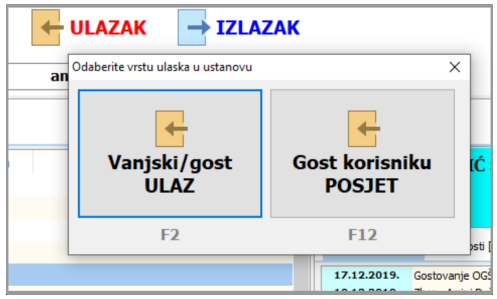

U situaciji kad se evidentira posjeta, traži se unos osnovnih podataka o posjetitelju (u slučaju više posjetitelja, primjerice, obitelji, moguće je opisno navesti da se radi o obiteljskom posjetu, a moguć je i unos broja posjetitelja). Uz svaki ulazak u objekt, pa tako i posjetu, moguće je unositi napomene (i prilikom ulaska i prilikom izlaska). Nakon evidentiranja, u sučelju s detaljima korisnika odmah se očitava novi status (u ovom primjeru "IMA POSJETU"), kao na slici desno.

| Evidencija - vanjski/gost u ustanovi 🗙                                                                             | Decembra =                                                                     |
|----------------------------------------------------------------------------------------------------|--------------------------------------------------------------------------------|
| Datum: 24.09.2024. Virijeme: 11:05 Tip: posjeta V                                                                  | Kecepcija 💳                                                                    |
| Korisnik: rođ1938                                                                                                  |                                                                                |
| Ime: MARKO Brojosoba: 3 Prezme: MARKOVIĆ Ocebea: 124324323                                                         |                                                                                |
| Kontakt: 098 123-4567                                                                                              | Ime i prezime:                                                                 |
| Razlog: Posjeta obitelji                                                                                           | Soba: 116                                                                      |
| Durino.<br>Managemente - Draimakini unan anangemente kaji an maže unaviki i ankrandra fland idanka manistikakin. N | IMA POSJETU                                                                    |
| парилена: — — пихлији и поз париле не кој зе тихе и пози и паклаш и (кои казка розјечкеја)                         | Aktivnosti [20] Odsutnosti [3] Posjete [2] Izlaz-ulaz                          |
|                                                                                                    | 16.11.2019. 10:00 - 18.11.2019. 10:00                                          |
|                                                                                                    | 01.11.2019. 10:00 - 04.11.2019. 11:00<br>17.08.2018. 14:33 - 08.09.2018. 19:09 |
|                                                                                                    |                                                                                |

Pohranom (gumbić označen na slici) se u evidenciju pohranjuju uneseni podaci i bilježi ulazak posjetitelja u ustanovu. Da bi evidencija bila potpuna, očekuje se da u nekom trenutku posjetitelji izlaze iz ustanove, a djelatnik recepcije to evidentira. To je olakšano iz popisa osoba trenutno u objektu (posjete i gosti), o čemu više u odjeljku XX.

## Evidentiranje izlaska korisnika iz objekta. Izlazak posjetitelja.

Za posjetitelje i goste, logično je da u evidenciju ulaze ulaskom/dolaskom u objekt/ustanovu. Naravno, očekuje se da će u određenom trenutku i izaći iz objekta, što se također mora evidentirati (bez toga evidenciju ne možemo smatrati potpunom).

No, za korisnike ustanove (osobe na smještaju i slično), očekuje se da su "domicilni" u objektu, odnosno za uvođenje u evidenciju kod njih je "okidač" izlazak iz objekta! Jasno, smješteni korisnik dolazi na recepciju i prijavljuje svoj izlazak i tip izlaska (kratki izlazak npr. šetnja oko objekta uz nadzor i slično, kraću odsutnost ili standardnu odsutnost koju u načelu vode socijalni radnici), ili

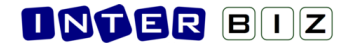

pak djelatnik recepcije bilježi izlazak za osobe za koje zna o kome se radi... Isto tako, da bi evidencija bila potpuna, potrebno je zabilježiti i povratak korisnika!

Evidentiranje izlaska korisnika moguće je klikom na gumb IZLAZAK. No, tim gumbom u pravilu se može riješiti dvije situacije - osim izlaska korisnika (što je standardni događaj u situaciji kad je korisnik evidentirano prisutan u ustanovi - ako je odsutan ili iselio, jasno da se ta mogućnost neće nuditi), za korisnike za koje je evidentirano da trenutno imaju posjetitelje, ponudit će se dodatni pomoćni prozorčić za izbor događaja:

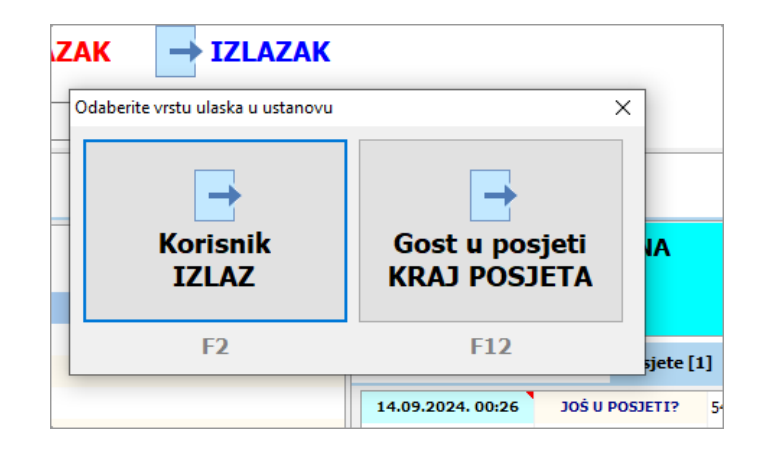

**Izlazak korisnika** (koji su trenutno u domu) evidentira se kroz sučelje prikazano na slici preuzima se podatak o aktualnom korisniku (odabranom u popisu) i nudi unos tipa izlaska, razloga i proizvoljne napomene. Ukoliko se radi o tipu "odsutnost", smatra se da je to povezano s evidencijom socijalnog radnika te se taj zapis ubacuje i u standardnu evidenciju odsutnosti (socijalnom radniku preostaje da ubaci ostale detalje u toj evidenciji, to nije zadatak osobe na recepciji).

| Ka                           | orisnik: rođ. ( .1937                 |                    |
|------------------------------|---------------------------------------|--------------------|
|                              | Datum: 24.09.2024. Vrijeme: 12:33 Tip | kratka odsutnost 🗸 |
| I<br>Z R<br>L<br>A Napo<br>Z | Razlog:                               | kratka odsutnost   |
|                              |                                       | DVInfo             |

Druga varijanta je završetak posjete i izlazak gosta koji je bio u posjeti kod korisnika. U tom

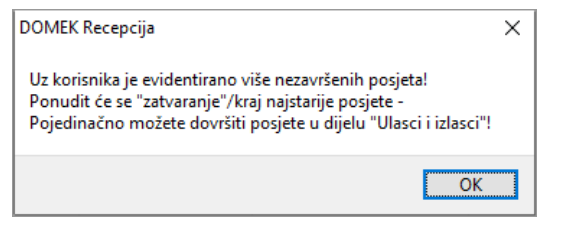

slučaju aktivira se sučelje slično onom kod unosa posjete, ali se dodaje dio za definiranje datuma i vremena završetka posjete, a omogućeno je i dopunjavanje napomene. U slučaju da je uz korisnika evidentirano više posjeta koje nisu evidentirane kao završene, nudi se obrada "najstarije" posjete program o tome uredno informira.

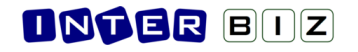

| Evidenc     | - vanjski/gost u ustanovi                                                   |  |  |  |  |  |  |  |  |
|-------------|-----------------------------------------------------------------------------|--|--|--|--|--|--|--|--|
|             | Datum: 11.09.2024. Vrijeme: 23:19 Tip: posjeta V                            |  |  |  |  |  |  |  |  |
|             | Korisnik: rođ1938                                                           |  |  |  |  |  |  |  |  |
| U           | Ime: M Broj osoba: 1                                                        |  |  |  |  |  |  |  |  |
| Ā           | Prezime: M                                                                  |  |  |  |  |  |  |  |  |
| 2           | Osobna: M                                                                   |  |  |  |  |  |  |  |  |
|             | Kontakt:                                                                    |  |  |  |  |  |  |  |  |
|             | Razlog: Posjet direkt                                                       |  |  |  |  |  |  |  |  |
| 1<br>Z<br>L | 11.09.2024. ∠ Vrijeme: 12:41                                                |  |  |  |  |  |  |  |  |
| Z           | DATUM I VRIJEME IZLASKA NISU DEFINIKANI!                                    |  |  |  |  |  |  |  |  |
|             | Napomena: Dodajem promjene u napomenu ili dopunjavam ono uneseno kod ulaska |  |  |  |  |  |  |  |  |
|             |                                                                             |  |  |  |  |  |  |  |  |

### Evidentiranje povratka korisnika u objekt

Kod korisnika kojima je evidentiran izlazak iz objekta, gumb ULAZAK opisan u početnim odjeljcima nudi i varijantu evidentiranja povratka korisnika u objekt - naravno, pretpostavlja se da korisnik koji je izašao neće primiti posjetu, pa se u pomoćnom prozorčiću pojavi gumbić za evidentiranje povratka.

|                                                                                                    | Odaberite vrstu ulaska u ustanovu | ×               |
|----------------------------------------------------------------------------------------------------|-----------------------------------|-----------------|
| Ime i prezime:<br>Soba: <b>204</b><br><b>IZAŠAO</b>                                                                                            | Vaniski/gost                      | Tzačli korisnik |
| Aktivnosti [20] Odsutnosti [4] Posjete [1] Izlaz-ulaz                                                                                          | ULAZ                              | POVRATAK        |
| 24.09.2024, 12:52         kratka odsutnost - Test dokumentiranja           12.09.2024. 21:23         kratka odsutnost - šetnja s posjetiteljom | F2                                | F12             |

Nakon evidentiranja povratka (klasično, aktualno i datum vrijeme uz mogućnost prilagodbe, proizvoljne napomene) status korisnika se mijenja na trenutno smještan/prisutan.

## Ulasci i izlasci vezani uz vanjske goste

## Pregled evidencije ulazaka i izlazaka

Dok je grupa Korisnici vezana uz korisnike ustanove, druga grupa Ulasci i izlasci daje strukturirani pregled evidencije i omogućava lakše praćenje i evidentiranje ulazaka i izlazak vanjskih gostiju - pod time se podrazumijevaju svi ostali ulasci i izlasci u objekt koje je potrebno evidentirati (dakle, nisu vezani uz korisnike/stanare!).

U tom pregledu (slika) vizualiziraju se tri popisa - ulasci bez evidentiranog izlaska (posjete, gosti), izlasci bez evidentiranog povratka (korisnici), te obrađeni ulasci i izlasci.

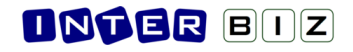

|               |                         |                             |              |   |     |       |                   |                 |                |        | _ |
|---------------|-------------------------|-----------------------------|--------------|---|-----|-------|-------------------|-----------------|----------------|--------|---|
| Korisn        | ici 🛛 🔀 Vlasci i izla   | asci                        |              |   |     |       |                   |                 |                |        |   |
| Jlasci bez ev | identiranog izlaska     |                             | Traži:       | ٩ | Obi | rađer | ni ulasci i izla: | sci (evidentira | n ulaz+izlaz)  | Traži: |   |
| Vrijeme       | Ime i prezime           |                             | Tip/razlog   |   |     |       | Ulazak            | Izlazak         | Ime i prezime  |        |   |
| 24.09. 14:08  | Jana Janić              | marketing - Probni unos     |              |   | 88  | Θ     | 24.09. 11:05      | 24.09. 14:08    | MARKO MARKOVIĆ |        |   |
| 24.09. 11:22  | ANA ANIĆ                | intervencija - dogovor s up | oravom       |   |     |       |                   |                 |                |        |   |
|               |                         |                             |              |   |     |       |                   |                 |                |        |   |
|               |                         |                             |              |   |     |       |                   |                 |                |        |   |
|               |                         |                             |              |   |     |       |                   |                 |                |        |   |
|               |                         |                             |              |   |     |       |                   |                 |                |        |   |
|               |                         |                             |              |   |     |       |                   |                 |                |        |   |
|               |                         |                             |              |   |     |       |                   |                 |                |        |   |
|               |                         |                             |              |   |     |       |                   |                 |                |        |   |
|               |                         |                             |              |   |     |       |                   |                 |                |        |   |
|               |                         |                             |              |   |     |       |                   |                 |                |        |   |
| zlasci (koris | nici) bez evidentiranog | povratka                    |              |   |     |       |                   |                 |                |        |   |
| Vrijeme       | Korisnik                |                             | Tip/razlog   |   |     |       |                   |                 |                |        |   |
| 24.09. 12:52  | Marija Baranašić        | kratka odsutnost - Test do  | kumentiranja |   |     |       |                   |                 |                |        |   |
|               |                         |                             |              |   |     |       |                   |                 |                |        |   |
|               |                         |                             |              |   |     |       |                   |                 |                |        |   |

Logika je sljedeća:

- ulasci bez evidentiranog izlaska pretraživi popis svih gostiju (posjete korisnicima, plus svi ostali ulasci vanjskih osoba) koji sadrži samo stavke kod kojih nije zabilježen završetak (izlazak iz objekta)
  - popis služi za brzo (pretraživo) evidentiranje izlaska iz ustanove odabere se stavka u popisu i dvoklikom miša omoguću evidentiranje završetka/izlaska
- **izlasci bez evidentiranog povratka** prije svega služi za brzi pregled i obradu svih korisničkih izlazaka iz objekta kad se korisnik vrati dovoljno je dvoklikom miša otvoriti prozor za evidentiranja povratka
- **obrađeni ulasci i izlasci** pretraživi "finalni" popis dovršenih stavki (ulasci koji su završili izlaskom iz objekta, odnosno korisnički izlasci s povratkom) detalje je moguće pregledati dvoklikom miša (slika u nastavku), a administratori sustava mogu i izmijeniti podatke (u tom slučaju se u prozoru pojave gumbići za pohranu promjena)

| Evidenc               | cija - vanjski/ | gost u ustanovi                                                  | x                                                |
|-----------------------|-----------------|------------------------------------------------------------------|--------------------------------------------------|
|                       | Datum:          | 24.09.2024. Vrijeme: 11:05                                       | Tip: posjeta ~                                   |
|                       | Korisnik:       | _ rođ.                                                           | 38                                               |
| U                     | Ime:            | МАККО                                                            | Broj osoba: 3                                    |
| Ā                     | Prezime:        | MARKOVIĆ                                                         |                                                  |
| 2                     | Osobna:         | 124324323                                                        |                                                  |
|                       | Kontakt:        | 098 123-4567                                                     |                                                  |
|                       | Razlog:         | Posjeta obitelji                                                 | 24.00.2024 (44.49.42                             |
| I<br>Z<br>L<br>A<br>Z | Datum:          | 24.09.2024. Vrijeme: 14:08                                       |                                                  |
|                       | Napomena:       | Proizvoljni unos napomene koji se mo<br>Završetak posjete sve ok | že unositi i naknadno (kod izlaska posjetitelja) |
|                       |                 |                                                                  |                                                  |

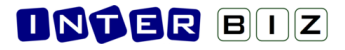

#### Evidentiranje ulaska gostiju

Na način gotovo identičan onom za bilježenje posjeta korisnicima omogućeno je evidentiranje gostiju koji ne dolaze nekom od korisnika nego imaju neki drugi razlog dolaska - posjet ili usluge djelatnicima, vanjsko korištenje neke usluge koju objekt nudi i slično. Postupak je identičan, ali bez biranja korisnika, odnosno u situacijama kad u programu nije aktivan popis korisnika, već primjerice grupa Ulasci i izlasci - pokreće se evidentiranje dolaska gosta u objekt (tipkom F2 direktno u popisima ili iz pomoćnog prozorčića opisanog u prethodnom odjeljku). Sučelje za evidentiranje ulaska gosta je vrlo slično onom za evidenciju posjete.

|        | Datum:   | 24.09.2024. Vrijeme: 11:22 | ] Tip:      | intervencija      | ~      |
|--------|----------|----------------------------|-------------|-------------------|--------|
|        | Ime:     | ANA                        | Broj osoba: | posjeta<br>usluge |        |
| Ľ      | Prezime: | ANIĆ                       | ]           | intervencija      |        |
| A<br>7 | Osobna:  | 3354432566                 | ]           | ostalo            |        |
|        | Kontakt: |                            | ]           |                   |        |
|        | Razlog:  | dogovor s upravom          |             |                   |        |
|        |          |                            |             |                   | DVInfo |
|        | Napomena | :                          |             |                   |        |
|        |          |                            |             |                   |        |

Osim kontakt podataka unosi se i "tip" ulaska - u načelu, može se raditi o bilo čemu (razloge je moguće proizvoljno definirati, a tip zasad ima predefinirane vrijednosti).

#### Evidencija izlaska (vanjskih gostiju)

Izlaske vanjskih osoba (svih koji nisu korisnici ustanove) je najlakše provesti korištenjem pretraživog popisa ulazaka bez evidentiranih izlazaka (prvi odjeljak ovog poglavlja). Za evidentirani "nedovršeni" ulazak (bez izlaska iz objekta), dovoljno je dvoklikom iznad željene/pronađene stavke u popisu pokrenuti uređivanje evidencije - u odnosu na prethodnu sliku, pojavljuje se dio za definiranje datuma i vremena izlaska.

| Evide                 | cija - vanjski/gost u usta                                                      | novi              |                   | x |  |  |  |  |
|-----------------------|---------------------------------------------------------------------------------|-------------------|-------------------|---|--|--|--|--|
|                       | Datum: 24.09.202                                                                | 4. Vrijeme: 11:22 | Tip: intervencija | ~ |  |  |  |  |
|                       | Ime: ANA                                                                        |                   | Broj osoba: 1     |   |  |  |  |  |
| Ľ                     | Prezime: ANIĆ                                                                   |                   |                   |   |  |  |  |  |
| A                     | Osobna: 33544325                                                                | 66                |                   |   |  |  |  |  |
|                       | Kontakt:                                                                        |                   |                   |   |  |  |  |  |
|                       | Razlog: dogovor s                                                               | upravom           |                   |   |  |  |  |  |
| I<br>Z<br>L<br>A<br>Z | Z Datum: 24.09.2024. Vrijeme: 14:20<br>DATUM I VRIJEME IZLASKA NISU DEFINIRANI! |                   |                   |   |  |  |  |  |
|                       | Napomena:                                                                       |                   |                   |   |  |  |  |  |

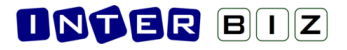

## Analiza/pregled evidencije

Dosad opisivano sučelje glavnog prozora programa se koristi za vođenje evidencije. Za potrebe osnovne analize i daljnje obrade, koristi se (dostupno i u DOM EK Socijala) odvojeno sučelje koje se pokreće izborom stavke izbornika (polje pored logotipa programa) ili tipkom F3.

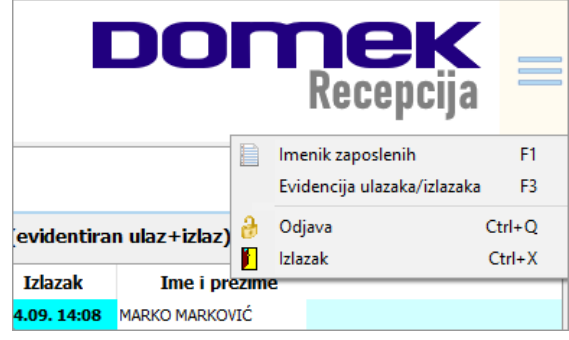

Prozor za pregled evidencije je podijeljen u tri grupe: *Posjete, Ulasci* i *Izlasci*. Na vrhu prozora nalaze se gumbići i kontrole za definiranje početnog i završnog datuma za koje se pregledava evidencija.

| 🧱 Evidencija ulazaka i izlazaka     |                   |  |  |  |  |  |  |
|-------------------------------------|-------------------|--|--|--|--|--|--|
| ☑ 01.09.2024. 🗐 🔻 - 24.09.2024. 🗐 🔻 | G G-1 M M-1 D D-1 |  |  |  |  |  |  |

Gumbići su označeni "logičkim oznakama" - G za automatsko određivanje datuma i pregled aktualne godine, G-1 za prethodnu godinu, M za aktualni mjesec, M-1 za prethodn mjesec, D za aktualni dan i D-1 za prethodni dan.

Grupa *Posjete* sadrži sve evidentirane posjete u analiziranom razdoblju. Tablični prikaz uključuje osnovne informacije - ime i prezime korisnika, ime i prezime gosta, podatak o sobi, vremenu početka i kraja posjete, te broju gostiju.

| 🚟 Evidencija ulazaka i izlazaka                                         |                                            |      |                   | _                 |    |  | × |  |  |
|-------------------------------------------------------------------------|--------------------------------------------|------|-------------------|-------------------|----|--|---|--|--|
| □ 24.09.2024. ■▼ - 24.09.2024. ■▼ G G-1 M M-1 D D-1                     |                                            |      |                   |                   |    |  |   |  |  |
| Posjete Ulasci                                                          | Izlasci                                    |      |                   |                   |    |  |   |  |  |
| Korisnik                                                                | Ime i prezime gosta                        | Soba | Ulaz              | Izlaz             | ?  |  |   |  |  |
| Summarily Statement                                                     | MARKO MARKOVIĆ                             | 116  | 24.09.2024. 11:05 | 24.09.2024. 14:08 | з  |  |   |  |  |
| Children Manufacture                                                    | JOSIP JOSIPOVIĆ                            | 111  | 14.09.2024. 08:03 | 15.09.2024. 20:52 |    |  |   |  |  |
| California Tantal                                                       | ANICA ANIĆ                                 | 206  | 14.09.2024. 00:26 | 24.09.2024. 14:59 |    |  |   |  |  |
| Children Miccard                                                        | ROBERT ROBIĆ                               | 224  | 12.09.2024. 21:18 | 12.09.2024. 22:25 | 11 |  |   |  |  |
| Second Components                                                       | SILVA SVILAN                               | 203  | 12.09.2024. 21:07 | 15.09.2024. 12:00 | 2  |  |   |  |  |
| Phone in the second                                                     | PERO PERIĆ                                 | 204  | 12.09.2024. 20:21 | 12.09.2024. 21:24 |    |  |   |  |  |
| these thereases the                                                     | MATKO MATKOV                               | 202  | 12.09.2024. 19:23 | 24.09.2024. 14:59 |    |  |   |  |  |
| restaurable restaur                                                     | ANKA ANKAR                                 | 119  | 12.09.2024. 12:28 | 12.09.2024. 12:33 |    |  |   |  |  |
| Summaria Statemet                                                       | VILA VILIN                                 | 116  | 11.09.2024. 23:19 | 24.09.2024. 12:41 |    |  |   |  |  |
| Managine Soldance Soldances                                             | ANA ANIĆ                                   | 115  | 11.09.2024. 23:02 | 12.09.2024. 00:31 | 5  |  |   |  |  |
|                                                                         | Matija Matijić                             |      | 11.09.2024. 22:56 | POSJETA TRAJE?    | з  |  |   |  |  |
|                                                                         |                                            |      |                   |                   |    |  |   |  |  |
| Evidentirano posjeta: <b>11</b><br>Evidentirano posjetitelja: <b>30</b> | Broj korisnika koji su primili posjete: 10 |      |                   |                   |    |  |   |  |  |

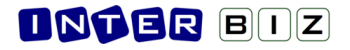

Grupa *Ulasci* uključuje sve evidencijske stavke vezane uz ulaske u objekt (osim posjeta korisnicima i povrataka korisnika u ustanovu, naravno!).

Grupa *Izlasci* daje pregled izlazaka (i povrataka) korisnika ustanove - tablično se daju podaci o korisniku, sobi u kojoj je smještan, vremena izlaska i povratka, te tip i opisni razlog izlaska.

| Posjete Ulasci      |  |                   |                   |   |                     |          |  |  |  |
|---------------------|--|-------------------|-------------------|---|---------------------|----------|--|--|--|
| Ime i prezime osobe |  | Ulaz              | Izlaz             | ? | Razlog              | Korisnik |  |  |  |
| Jana Janić          |  | 24.09.2024. 14:08 | NIJE IZAŠAO?      |   | marketing - Probn   |          |  |  |  |
| ANA ANIĆ            |  | 24.09.2024. 11:22 | NIJE IZAŠAO?      |   | intervencija - dog  |          |  |  |  |
| DARIO DADIĆ         |  | 12.09.2024. 22:40 | 24.09.2024. 15:11 |   | usluge - nadzor     |          |  |  |  |
| SANJA ANJEK         |  | 12.09.2024. 22:11 | 12.09.2024. 22:22 |   | usluge - inspekcija |          |  |  |  |
| Marko Marković      |  | 11.09.2024. 17:12 | 12.09.2024. 01:01 |   | usluge - Test srije |          |  |  |  |
| Iva Ivić            |  | 11.09.2024. 10:27 | NIJE IZAŠAO?      |   | usluge - test 2     |          |  |  |  |

| 된 Posjete 📲 Ulasci |      | ci                |                   |   |                                           |
|--------------------|------|-------------------|-------------------|---|-------------------------------------------|
| Korisnik           | Soba | Izlazak           | Povratak          | ? | Razlog                                    |
|                    | 204  | 24.09.2024. 12:52 | NIJE SE VRATIO?   |   | kratka odsutnost - Test dokumentiranja    |
|                    | 118  | 15.09.2024. 21:12 | 15.09.2024. 21:22 |   | kratka odsutnost - treba na zrak          |
|                    | 211  | 14.09.2024. 00:26 | NIJE SE VRATIO?   |   | kretanje - jj                             |
|                    | 105  | 12.09.2024. 22:41 | 13.09.2024. 00:40 |   | kretanje - noćna šetnja po kvartu         |
|                    | 224  | 12.09.2024. 22:15 | 13.09.2024. 00:39 |   | odsutnost - Odlazi s posjetom na vikend   |
|                    | 204  | 12.09.2024. 21:23 | 12.09.2024. 22:18 |   | kratka odsutnost - šetnja s posjetiteljom |
|                    | 118  | 12.09.2024. 13:48 | 12.09.2024. 22:42 |   | kretanje - šetnja oko doma                |
|                    | 213  | 11.09.2024. 17:44 | 13.09.2024. 00:45 |   | kratka odsutnost - test k.ods.            |
|                    | 111  | 07.09.2024. 08:29 | 13.09.2024. 00:39 |   | odsutnost - Odsutnost Soc[940]            |

#### Pretraživanje popisa

Svi opisani evidencijski popisi su pretraživi (CTRL+F) i omogućavaju dodatne funkcionalnosti korištenjem padajućeg izbornika. Aktiviranjem pretraživanja na vrhu tablice se pojavljuje polje koje nudi mogućnost unosa traženog pojma, kao što je posebno označeno na slici.

| Rosjete 📰 Ulaso | di | i Izlas    | ci      |             |        |   |                     |
|-----------------|----|------------|---------|-------------|--------|---|---------------------|
| Ime i pre       | Q  | Ulaz       |         | Izlaz       |        | ? | Razlog              |
| Jana Janić      |    | 24.09.2024 | . 14:08 | NIJE I      | ZAŠAO? |   | marketing - Probn   |
| ANA ANIĆ        |    | 24.09.2024 | 11.00   | -           | 74Č403 | _ | intervencija - dog  |
| DARIO DADIĆ     |    | 12.09.20   | Detalji | i (pregled) |        |   | usluge - nadzor     |
| SANJA ANJEK     |    | 12.09.20   | Detalji | i (admin)   |        |   | usluge - inspekcija |
| Marko Marković  |    | 11.09.20   | Kopira  | ij          | Ctrl+C |   | usluge - Test srije |
| Iva Ivić        |    | 11.09.20   | lspiši  |             | Ctrl+P |   | usluge - test 2     |
|                 |    |            | Pretra  | ži popis    | Ctrl+F |   |                     |

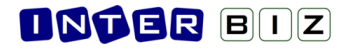

### Prebacivanje podataka u Excel

Iznad svih popisa aktivan je padajući izbornik. Za prebacivanje podataka u tablični kalkulator, npr. MS Excel, dovoljno je kopirati podatke u međuspremnik (CTRL+C) i zalijepiti ih u tablicu po želji. Voditi računa da se radi o najrudimentarnijem obliku prijenosa podataka - nema posebnog oblikovanja radnog lista u tabličnom kalkulatoru itd.

|    | Untitled 1 *           | ×       |                 |                   |                   |        |                       |
|----|------------------------|---------|-----------------|-------------------|-------------------|--------|-----------------------|
|    | A                      |         | в               | с                 | D                 | E      | F                     |
| 1  | Ulasci evidentirani od | 01.09   | .2024.          | do                | 24.09.2024.       |        |                       |
| 2  |                        |         |                 |                   |                   |        |                       |
| 3  | Podaci generirani:     | 24.09   | .2024. 17:16:12 | )                 |                   |        |                       |
| 4  |                        |         |                 |                   |                   |        |                       |
| 5  | KORISNIK               | POSJ    | ETITELJ         | ULAZAK            | IZLAZAK           | BROJ F | TIP, RAZLOG           |
| 6  |                        | Jana J  | Janić           | 24.09.2024. 14:08 | NIJE IZAŠAO?      | 1      | marketing - Probniι   |
| 7  |                        | ANA A   | ANIĆ            | 24.09.2024. 11:22 | NIJE IZAŠAO?      | 1      | intervencija - dogov  |
| 8  |                        | DARI    | D DADIĆ         | 12.09.2024. 22:40 | 24.09.2024. 15:11 | 1      | usluge - nadzor       |
| 9  |                        | SANJ    | A ANJEK         | 12.09.2024. 22:11 | 12.09.2024. 22:22 | 1      | usluge - inspekcija   |
| 10 |                        | Marko   | Marković        | 11.09.2024. 17:12 | 12.09.2024. 01:01 | 1      | usluge - Test srijeda |
| 11 |                        | lva lvi | ć               | 11.09.2024. 10:27 | NIJE IZAŠAO?      | 1      | usluge - test 2       |
| 12 |                        |         |                 |                   |                   |        |                       |

### Ostale mogućnosti i planirane funkcije

Zasad nije implementirana mogućnost pohrane popisa u XLS uz formatiranje i poboljašni izgled dokumenta (u odnosu na prethodno opisani copy/paste). To je nešto što se planira, ali se očekuju prve reakcije kupaca.

Nadalje, zasad nema mogućnosti ispisa evidencije na pisač.

## Pomoćna evidencija - adresar zaposlenika

Tražena pomoćna evidencija za koju su naručitelji smatrali da bi bila korisna jest jednostavan adresar zaposlenika ustanove. Modul Recepcija nudi isključivo pregled i pretraživanje te evidencije, a za unos podataka su zaduženi administratori koji to odrađuju u modulu Socijala.

Pregled adresara/kontakata je koncipiran kao odvojeni pomoćni prozor koji po potrebi može stalno stajati na ekranu (prilagodi se veličina glavnog prozora s evidencijama i uz njega postavi ovaj prozor (ili drugi pomoćni prozori).

| 🔠 Evidencija i kontakti zaposlenika |                  |                 |      |        |   |  |  |  |
|-------------------------------------|------------------|-----------------|------|--------|---|--|--|--|
|                                     |                  | Tr              | aži: |        | Q |  |  |  |
| Ime i prezime                       | Radno mjesto     | Kontakt         |      | Adresa |   |  |  |  |
| Ana Anić                            | stručni suradnik |                 |      |        |   |  |  |  |
| Marko Marković                      | tehničar         | K1 012-23344-24 |      |        |   |  |  |  |
|                                     |                  |                 |      |        |   |  |  |  |
|                                     |                  |                 |      |        |   |  |  |  |
|                                     |                  |                 |      |        |   |  |  |  |

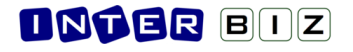